# Configuración de la herramienta de migración de firewall seguro para la migración de ASA

## Contenido

Introducción Prerequisites Requirements Componentes Utilizados Antecedentes Configurar Diagrama de la red Configuration Steps Troubleshoot

## Introducción

Este documento describe el procedimiento para migrar el dispositivo de seguridad adaptable de Cisco (ASA) a Cisco Firepower.

Colaboración de Ricardo Vera, ingeniero del TAC de Cisco.

## Prerequisites

### Requirements

Cisco recomienda que conozca Cisco Firewall Threat Defence (FTD) y Adaptive Security Appliance (ASA).

#### **Componentes Utilizados**

La información que contiene este documento se basa en las siguientes versiones de software y hardware.

- PC con Windows con Firepower Migration Tool (FMT) v3.0.1
- Dispositivo de seguridad adaptable (ASA) v9.16.1
- Secure Firewall Management Center (FMCv) v7.0.1
- Secure Firewall Threat Defence Virtual (FTDv) v7.0.1

The information in this document was created from the devices in a specific lab environment. All of the devices used in this document started with a cleared (default) configuration. Si tiene una red en vivo, asegúrese de entender el posible impacto de cualquier comando.

#### Antecedentes

Los requisitos específicos para este documento incluyen:

- Cisco Adaptive Security Appliance (ASA) versión 8.4 o posterior
- Secure Firewall Management Center (FMCv) versión 6.2.3 o posterior

La herramienta de migración de firewalls admite esta lista de dispositivos:

- Cisco ASA (8.4+)
- Cisco ASA (9.2.2+) con FPS
- Check Point (r75-r77)
- Check Point (r80)
- Fortinet (más de 5,0)
- Palo Alto Networks (6.1+)

Antes de continuar con la migración, tenga en cuenta las <u>directrices y limitaciones de la</u> <u>herramienta de migración del firewall.</u>

## Configurar

Diagrama de la red

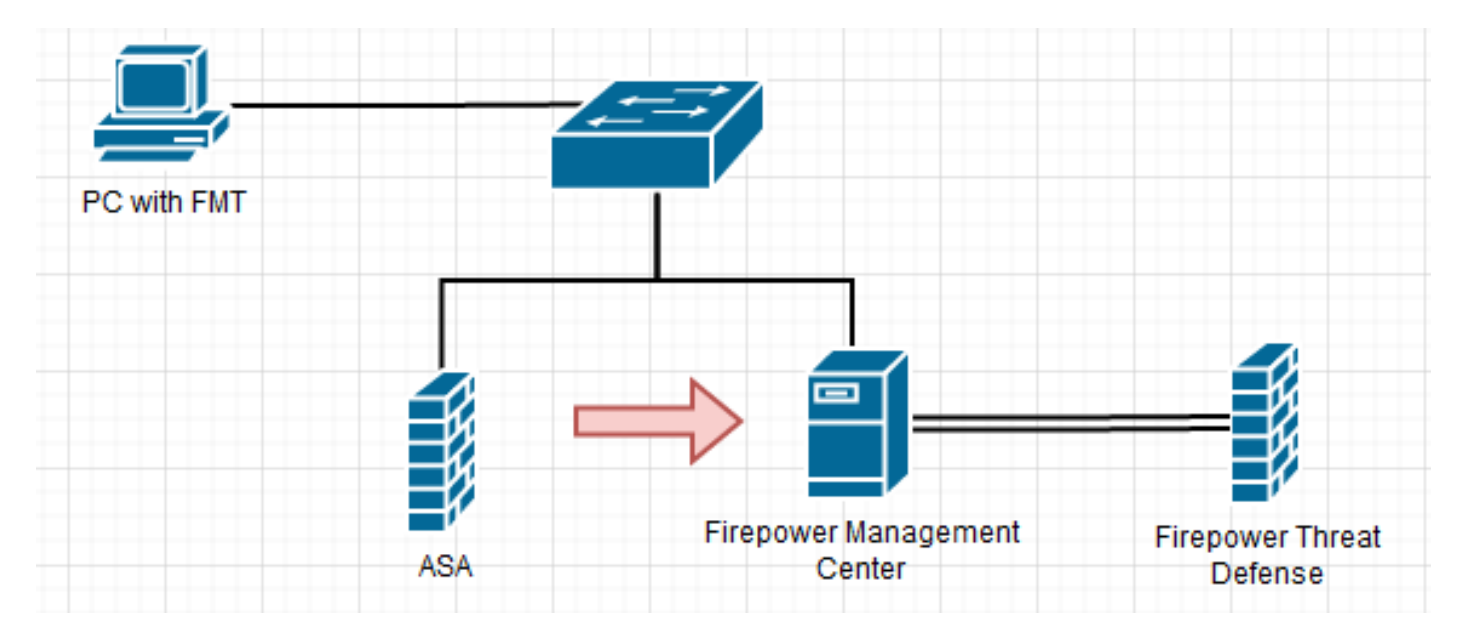

**Configuration Steps** 

1. **Descargue** la herramienta de migración de Firepower más reciente de Cisco Software Central:

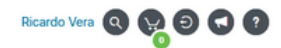

#### Software Download

uluiu cisco

| Search                                       | $\bigcirc$ | Secure Firewall Threat Defense Vi                                                                                                    | rtual                                                                            |                                   |            |
|----------------------------------------------|------------|----------------------------------------------------------------------------------------------------|----------------------------------------------------------------------------------|-----------------------------------|------------|
| Expand All Collapse All Latest Release 3.0.1 | ~          | Release 3.0.1                                                                                                    | Related Links a<br>Open Source<br>Release Notes for 3.0<br>Install and Upgrade C | nd Documentation<br>0.1<br>auides |            |
| 2.5.3                                        |            | File Information                                                                                                    | Polosso Data                                                                     | Size                              |            |
| All Release<br>3<br>2                        | ><br>>     | The extractor will be used to extract checkpoint device-specific configurations which will be used as an input to Firepower Migration Tool. FMT-CP-Config-Extractor_v3.0.1-7373.exe Advisories | 10-Aug-2022                                                                      | 9.83 MB                           | <u>+</u> ) |
|                                              |            | Firepower Migration Tool 3.0.1 for Mac<br>Firepower_Migration_Tool_v3.0.1-7373.command<br>Advisories                                                                                           | 10-Aug-2022                                                                      | 34.75 MB                          | <u>+</u> ) |
|                                              |            | Firepower Migration Tool 3.0.1 for Windows<br>Firepower_Migration_Tool_v3.0.1-7373.exe                                                                                                    | 10-Aug-2022                                                                      | 35.42 MB                          | <u>+</u>   |

#### 2. Haga clic en el archivo que descargó anteriormente en el equipo.

| 🕂 I 🔽 📘                                 | <b>-</b>         |        | Manage                                | Downloads            |                    |             |           |   | - |      | $\times$ |
|-----------------------------------------|------------------|--------|---------------------------------------|----------------------|--------------------|-------------|-----------|---|---|------|----------|
| File Ho                                 | me Share         | View   | Application Tools                     |                      |                    |             |           |   |   |      | ~ 🕐      |
| $\leftrightarrow$ $\rightarrow$ $\cdot$ | 🛧 🕹 > This P     | C > Do | wnloads                               |                      |                    |             |           | ~ | ō | ,⊳ s | earch D  |
|                                         |                  | N      | Name                                  |                      | Date modified      | Туре        | Size      |   |   |      |          |
| 📌 Quick a                               | ccess            | . ~    | Last week (1)                         |                      |                    |             |           |   |   |      |          |
| Deskto                                  | op               | 1      | Eirepower Migration                   | Tool v3.0.1-7373.exe | 8/11/2022 10:06 PM | Application | 36.270 KB |   |   |      |          |
| Uown                                    | loads            | *      | · · · · · · · · · · · · · · · · · · · |                      | -,,                |             |           |   |   |      |          |
| Docur                                   | nents            | *      |                                       |                      |                    |             |           |   |   |      |          |
| Picture                                 | es               | Я      |                                       |                      |                    |             |           |   |   |      |          |
| etc                                     |                  |        |                                       |                      |                    |             |           |   |   |      |          |
| J Music                                 |                  |        |                                       |                      |                    |             |           |   |   |      |          |
| Video:                                  | 5                |        |                                       |                      |                    |             |           |   |   |      |          |
| 📥 OneDriv                               | /e               |        |                                       |                      |                    |             |           |   |   |      |          |
| 💻 This PC                               |                  |        |                                       |                      |                    |             |           |   |   |      |          |
| 🧊 3D Ob                                 | jects            |        |                                       |                      |                    |             |           |   |   |      |          |
| 📃 Deskto                                | р                |        |                                       |                      |                    |             |           |   |   |      |          |
| 🔮 Docur                                 | nents            |        |                                       |                      |                    |             |           |   |   |      |          |
| 🕹 Down                                  | loads            |        |                                       |                      |                    |             |           |   |   |      |          |
| 👌 Music                                 |                  |        |                                       |                      |                    |             |           |   |   |      |          |
| Not Picture Picture                     | es               |        |                                       |                      |                    |             |           |   |   |      |          |
| Video:                                  | 5                |        |                                       |                      |                    |             |           |   |   |      |          |
| 🏪 Local                                 | Disk (C:)        |        |                                       |                      |                    |             |           |   |   |      |          |
| 💣 Networ                                | k                |        |                                       |                      |                    |             |           |   |   |      |          |
| 1 item   1 it                           | em selected 35.4 | MB     |                                       |                      |                    |             |           |   |   |      |          |

Nota: El programa se abre automáticamente y una consola genera automáticamente contenido en el directorio donde ejecutó el archivo.

|                                                                                                    | add/Firepower_Migration                                                                                                    | 4_1004_v1.0.1+7373.eve                                                                                                    |                                                                                                    |                                                                                                    |                                                                                                    |                                        |          |             | ~        |
|----------------------------------------------------------------------------------------------------|----------------------------------------------------------------------------------------------------|----------------------------------------------------------------------------------------------------|----------------------------------------------------------------------------------------------------|----------------------------------------------------------------------------------------------------|----------------------------------------------------------------------------------------------------|----------------------------------------|----------|-------------|----------|
| -08-18 21:24:49<br>-08-18 21:24:49<br>-08-18 21:24:56<br>-08-18 21:24:56<br>-08-18 21:24:55<br>-08-18 21:24:55<br>-08-18 21:24:55<br>-08-18 21:24:55                                                                                                    | P.752 DWO<br>P.767 DWO<br>8.189 DWO<br>8.252 DWO<br>5.252 DWO<br>5.268 DWO<br>5.268 DWO<br>5.268 DWO<br>5.269 DWO                                                                                                    | init> "Ini<br>settings] > "Set<br>tool_version] ><br>init> "Ini<br>config] > "Load<br>client] > "Getti<br>tools] > "Not ve                                                                                                    | tielizing"<br>tings:[global_<br>"ToolVersion:[<br>tielizing"<br>ng settings"<br>ng ssl context<br>wrifying ssl ce                                                                                                    | for cauth set                                                                                                    | rver"                                                                                                    |                                        |          |             |          |
| 08-18 21:24:51                                                                                                    | 1,233 [1010 ]                                                                                                    | client] s No di                                                                                                    |                                                                                                    |                                                                                                    |                                                                                                    |                                        |          |             |          |
| 008 18 21124151<br>008 18 21124151<br>008 18 21124151<br>anning on http:<br>0.0.1 - [18/A<br>0.0.1 - [18/A<br>0.0.1 - [18/A<br>0.0.1 - [18/A<br>0.0.1 - [18/A<br>00-10 21:24:57<br>0 [CC_0]0<br>00-10 21:24:57<br>0 [CC_0]0<br>00.1 = [18/A<br>0.0.1 - [18/A<br>0.0.1 - [18/A<br>0.0.1 - [18/A<br>0.0.1 - [18/A<br>0.0.1 - [18/A                                                                                                    | 1,314         [D068046           1,314         [1500           1,7990         [1500           1,7990         [1500           Mug/2022         21:24:56           Mug/2022         21:24:56                                                                                                    | Common] > "sessi<br>common] > "line<br>(Press CTRL+C<br>6] "GET / HTTP/1.<br>6] "GET / HTTP/1.<br>6] "GET / Inline.3<br>6] "GET / Loline.3<br>6] "GET / cul-fort<br>6] "GET / main.777<br>- [10/Aug/2022 2<br>Common] > "Lessi<br>7] "GET / assets/1<br>8] "GET / assets/1<br>8] "GET / assets/1<br>8] "GET / fassets/1<br>8] "GET / fassets/1<br>8] "GET / fassets/1<br>8] "GET / fassets/1 | <pre>ion table recor<br/>(port: 0.00<br/>arting record<br/>to quit)<br/>1° 200 -<br/>007500031ca1500<br/>11855057546ba3<br/>(.800241c0aa37a<br/>(.800241c0aa37a<br/>(.800241c0aa37a)<br/>(.800241c0aa37a)<br/>(.800241c0aaa37a)<br/>(.800241c0aa3</pre> | <pre>ds cowti1" at http://loca b2361.bundle.i d4370.bundle.j a099c6a.woff2 a1099c6a.woff2 a10.bundle.js /assets/cisco ds count:1" 1" 200 - HTTP/1.1" 200 - HTTP/1.1" 200 - TP/1.1" 200 - 200 -</pre> | <pre>closs1.0000<br/>(ss HTTP/1.1°<br/>HTTP/1.1°<br/>HTTP/1.1°<br/>HTTP/1.1°<br/>avg HTTP/1.1°<br/>avg HTTP/1.<br/>)</pre> | ************************************** |          |             |          |
| v Downloads<br>Home Share                                                                                                    | View                                                                                                    |                                                                                                    |                                                                                                    |                                                                                                    |                                                                                                    |                                        | -        | 0           | ×        |
| Hone Share                                                                                                    | View<br>PC > Downloads >                                                                                                    |                                                                                                    |                                                                                                    |                                                                                                    |                                                                                                    |                                        | -        | D<br>P See  | ×        |
| 2 ■ v   Downloads<br>Home Share > = ↑ → Thick                                                                                                    | View<br>PC > Downloads ><br>Name                                                                                                    | A                                                                                                    | Date modified                                                                                                    | 1pr                                                                                                    | See                                                                                                    |                                        | -        | D<br>P Sea  | ×        |
| 2 ■ ¥   Downloads<br>Hone Share<br>F = ↑ ● + Thick<br>Dock access                                                                                                    | View<br>PC > Downloads ><br>Name                                                                                                    | ٨                                                                                                    | Data modified<br>Brits/2022-824 PM                                                                                                    | Tjør<br>För folder                                                                                                    | See                                                                                                    |                                        | -<br>v 0 | D<br>P Sea  | ×        |
| 3 ¥   Downleads<br>Home Share + - ↑ ↓ + 3%1 Duck access DexMaple                                                                                                    | View<br>PC > Downloads ><br>Fiame<br>Roga<br>Roga                                                                                                    | ۵                                                                                                    | Date modified<br>6/16/2022 9/24 PM<br>6/16/2022 9/24 PM                                                                                                    | Ype<br>Förfolder<br>Förfolder                                                                                                    | See                                                                                                    |                                        | -<br>-   | D<br>P fear | ×        |
| 2 Suit Downlaads<br>Home Share<br>+ + ↑ ♣ + Tricl<br>Deckep<br>Downlaads<br>Downlaads                                                                                                    | View<br>PC > Downloads ><br>Name<br>bogs<br>monumes<br>app_config.tet                                                                                                    | ^<br>                                                                                                    | Date modified<br>6/16/2022-0-24 PM<br>6/16/2022-0-24 PM<br>6/16/2022-0-24 PM                                                                                                    | Tjøre<br>File folder<br>File folder<br>Text Document                                                                                                    | 5cr                                                                                                    |                                        | -        | D<br>P See  | ×        |
| in a Downloads     inne Shar     inne Shar     inne Shar     inne Shar     inne Shar     innes     innes     innes                                                                                                    | View<br>RC > Downloads ><br>Name<br>Pogs<br>monutos<br>Pogsowityste<br>Progowet,Mig<br>Pogs                                                                                                    | n<br>prior, Soc(,s).01-7373-ore                                                                                                    | Date modified<br>6/16/2022-0-04 PM<br>6/16/2022-0-04 PM<br>6/16/2022-0-04 PM<br>6/16/2022-0-04 PM                                                                                                    | Type<br>File folder<br>File folder<br>Test Document<br>Application<br>Spiffs File                                                                                                    | 500<br>103<br>31225103<br>514103                                                                                           |                                        | -        | D<br>P Sea  | ×        |
| In Poenticeds     Hone Share     Hone Share     This Poenticeds     Decidop     Documents     Potumes     te     Music     Videos     OneDrive     This PC     Jo Objects     Decidop     Documents     Decidop     Documents     Documents     Documen | View<br>PC > Dounitaads ><br>Name<br>Name | n<br>patient, Soo(, s).L.1-737).exe<br>sgilte                                                                                                    | Dete modified<br>6/16/2022-9-24 PM<br>6/16/2022-9-24 PM<br>6/16/2022-9-24 PM<br>6/15/2022-9-24 PM<br>6/15/2022-9-24 PM                                                                                                    | Type<br>File folder<br>Rite folder<br>Text Document<br>Application<br>SQL/TE File                                                                                                    | 504<br>143<br>36(22) 43<br>304 43                                                                                          |                                        | - 0 (    | D See       | ×<br>ab. |
| In Pownhoeds     Hone Share     Hone Share     The Share     The Share     The Share     The Share     Downhoeds     Pocuments     Potows     Novie     Novie     Share     Downhoeds     Downhoeds     Downhoeds     Downhoeds     Downhoeds     Downhoeds     Marki     Potows     Downhoeds     Marki     Potows     Downhoeds     Marki     Potows     Volvers     Local Date (Ch                                                                                                    | View<br>PC > Downloads ><br>Name<br>Pogs<br>Pogs<br>Pogson(pot<br>Pogson(pot                                                                                                    | n<br>patien_Soi(_0121-737).com<br>sgite                                                                                                    | Data modified           6/16/022-9:34 PM           6/16/022-9:34 PM           6/16/022-9:34 PM           6/16/022-9:34 PM           6/16/022-9:34 PM                                                                                                    | Type<br>File folder<br>File folder<br>Sot Document<br>Application<br>SQL/IE File                                                                                                    | 504<br>143<br>3(27)43<br>304 (3)                                                                                           |                                        | -        | D See       | ×        |
| In Construction     Hone Share     Hone Share     The Share     Construction     Decision     Decision     Decision     Pethane     Hone     Hone     Hone     Hone     Hone     Hone     Decision     Decision  | View<br>PC > Dounitaads ><br>Name<br>Promoversity<br>Programmersity<br>Programmersity<br>Programersity<br>Programmersity<br>Programmersity<br>Programmersity<br>Pr                                                                                                    | n<br>patient, Teol, v3.0.1-7373.exe<br>sgilte                                                                                                    | Date modified<br>6/16/2022 9:24 PM<br>6/16/2022 9:24 PM<br>6/16/2022 9:24 PM<br>6/16/2022 9:24 PM<br>6/16/2022 9:24 PM                                                                                                    | Type           File folder           File folder           Text folder           Text folder           Scill File                                                                                    | 504<br>143<br>36,229,03<br>504,63                                                                                          |                                        | - 0 (    | D See       | ×        |

3. Después de ejecutar el programa, se abre un navegador web que muestra el "Acuerdo de licencia del usuario final". Marque la casilla de verificación para aceptar los términos y condiciones.Haga clic en **Continuar.** 

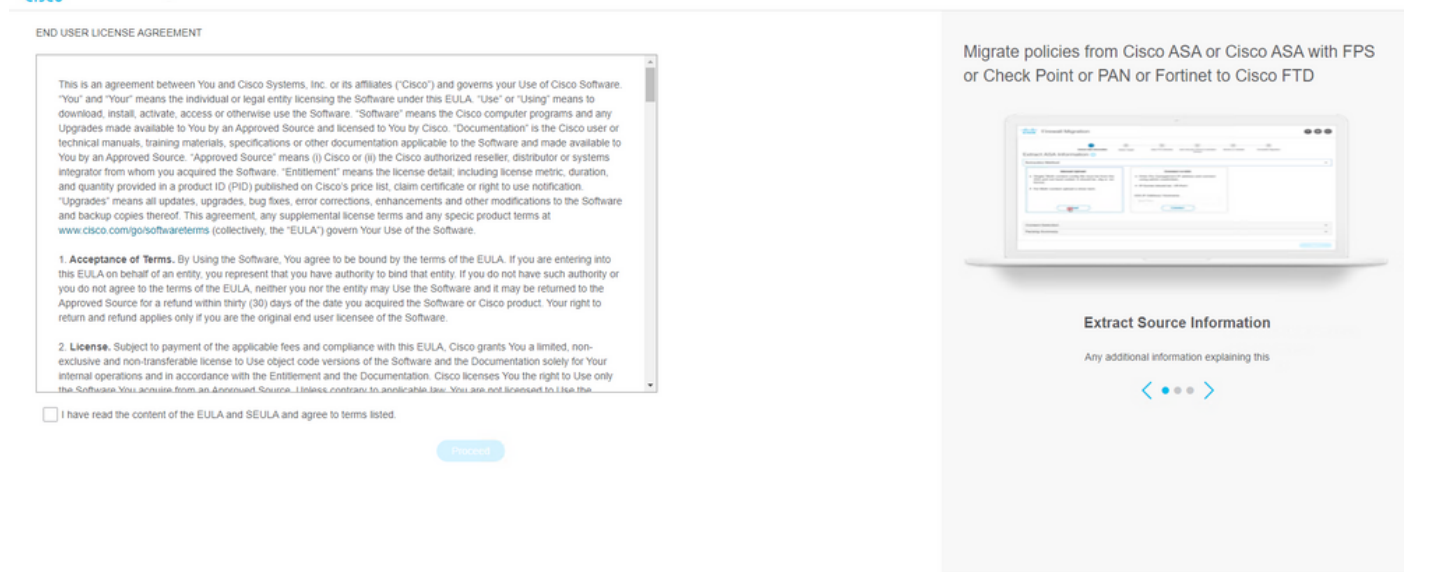

 Inicie sesión en la herramienta de migración. Puede iniciar sesión con la cuenta de CCO o con la cuenta predeterminada local. Las credenciales de la cuenta predeterminada local son: admin/Admin123

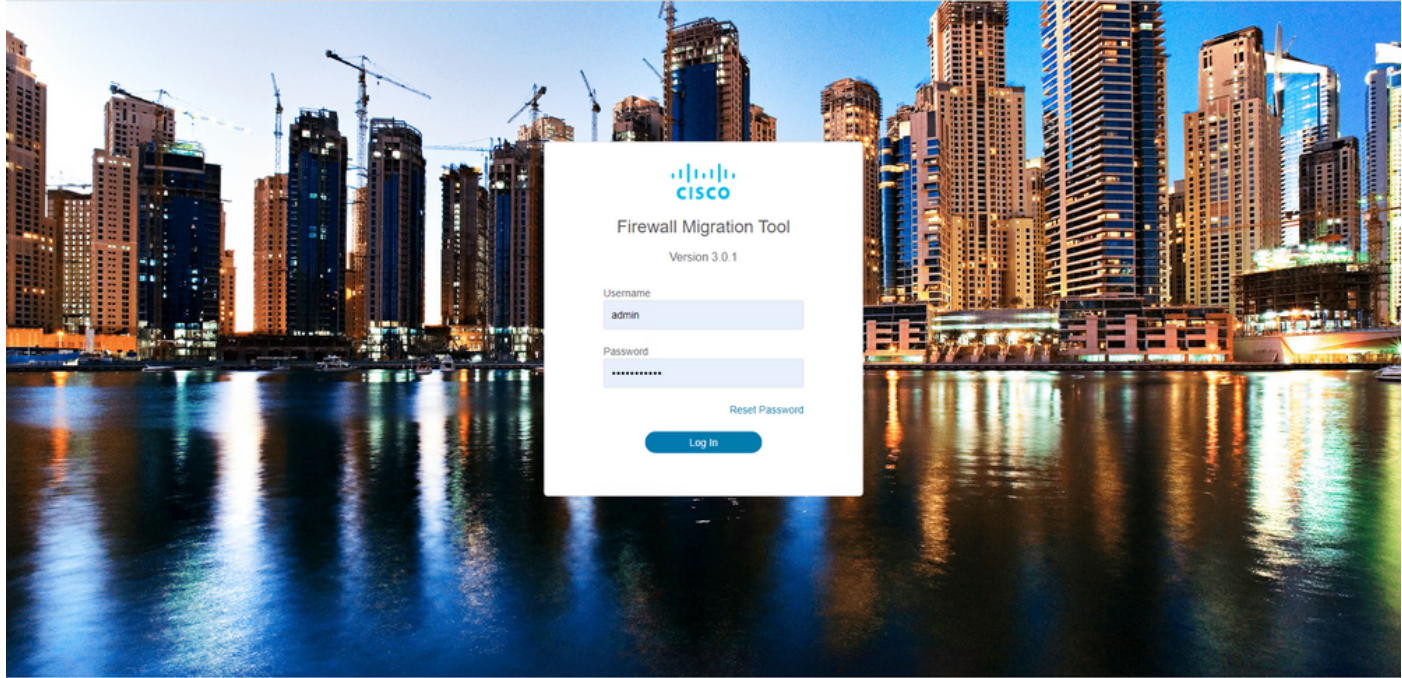

© 2015-2022 Cisco Systems, Inc. Cisco, Cisco Systems and Cisco Systems logo are registered trademarks of Cisco Systems, Inc.

5. Seleccione el firewall de origen que desea migrar. En este ejemplo, se utiliza Cisco ASA (8.4+) como fuente.

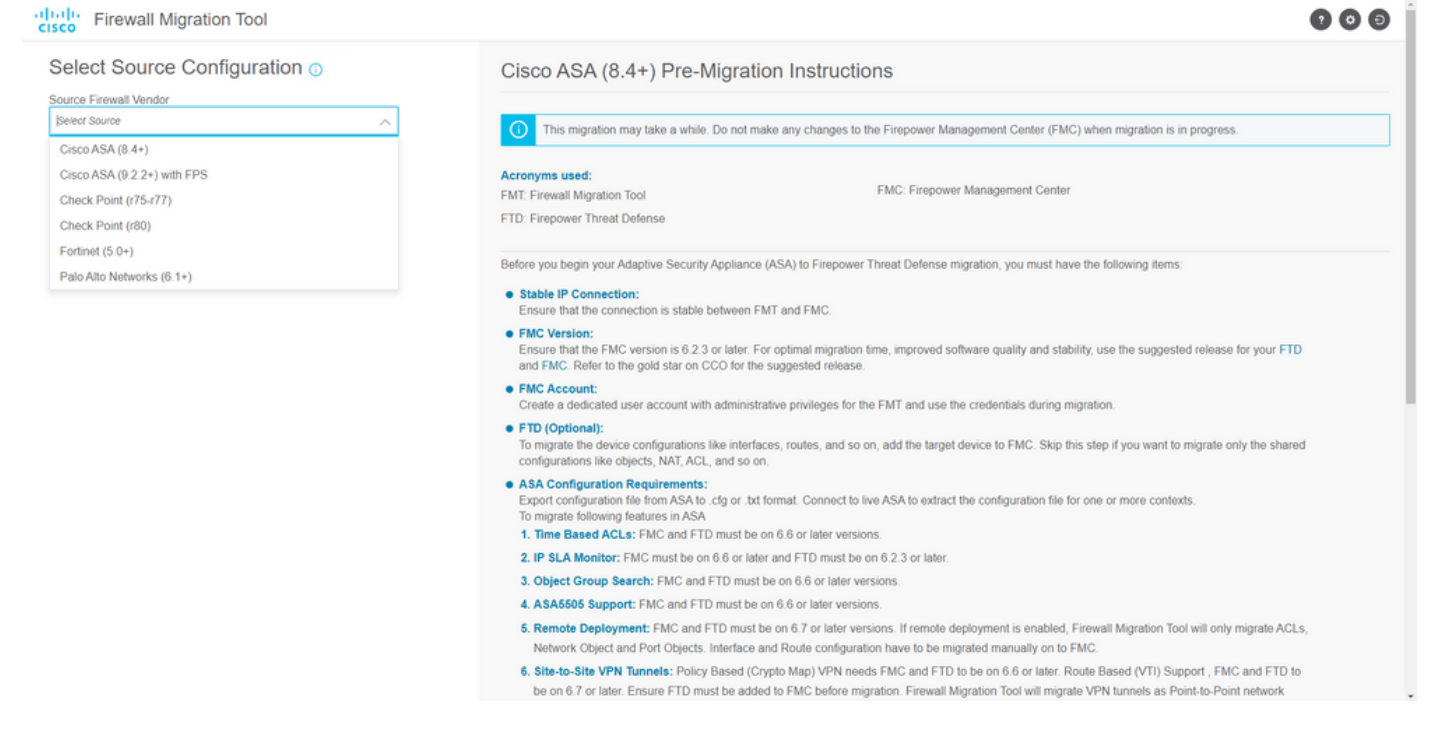

6. Seleccione el método de extracción que se utilizará para obtener la configuración. La carga manual requiere que cargue el Running Config del ASA en formato ".cfg" o ".txt".Conéctese al ASA para extraer configuraciones directamente del firewall.

| Extract Cisco ASA (8.4+) Inform                                                                                       | mation 💿                                                                                                    | Source: CISCO ASA (8.4+) |
|----------------------------------------------------------------------------------------------------|----------------------------------------------------------------------------------------------------|--------------------------|
| Manual Upload                                                                                                    | Connect to ASA                                                                                                    |                          |
| File format is '.cfg' or '.bd'.     For Multi-context upload a show tech.     For Single-context upload show running. | <ul> <li>Enter the management IP address and connect using admin credentials.</li> <li>IP format should be: <ip port="">.</ip></li> </ul> |                          |
| Do not upload hand coded configurations.                                                                              | ASA IP Address/Hostname<br>192.168.1.20                                                                                                   |                          |
| Upload                                                                                                    | Connect                                                                                                    |                          |
| Context Selection                                                                                                    |                                                                                                    | >                        |
| Parsed Summary                                                                                                    |                                                                                                    | >                        |

Nota: Para este ejemplo, conéctese directamente al ASA.

7. Se muestra un resumen de la configuración encontrada en el firewall como panel. Haga clic en **Siguiente**.

Back

| Extrac  | ion Methods                   |                                                                        |                 |                          |                                                                                            | >      |
|---------|-------------------------------|------------------------------------------------------------------------|-----------------|--------------------------|--------------------------------------------------------------------------------------------|--------|
| ASA IP  | Address: 192.168.1.20         |                                                                        |                 |                          |                                                                                            |        |
| Contex  | t Selection                   |                                                                        |                 |                          |                                                                                            | >      |
| Single  | Context Mode: Download config |                                                                        |                 |                          |                                                                                            |        |
| Parsec  | Summary                       |                                                                        |                 |                          |                                                                                            | $\sim$ |
| Collect | Hitcounts: No                 |                                                                        |                 |                          |                                                                                            |        |
|         | 8                             | 2                                                                      | 0               | 0                        | 0                                                                                          |        |
| A       | ccess Control List Lines      | Access List Objects<br>(Standard, Extended used in<br>BGP/RAVPN/EIGRP) | Network Objects | Port Objects             | Dynamic-Route Objects<br>(AS-Path, Community-List, Policy-List,<br>Prefix-List, Route-Map) |        |
|         | 0                             | 1                                                                      | 1               | 0                        | 0                                                                                          |        |
| Net     | work Address Translation      | Logical Interfaces                                                     | Routes          | Site-to-Site VPN Tunnels | Remote Access VPN<br>(Connection Profiles)                                                 |        |

8. Seleccione el CSP objetivo que se utilizará en la migración. Proporcione la IP del CSP. Se abrirá una ventana emergente en la que se le solicitarán las credenciales de inicio de sesión del FMC.

https://risco.com

Back Next

Back Next

| cisco | Firewall Migration Tool                     | <b>? 0</b> D |
|-------|---------------------------------------------|--------------|
|       | Select Target () Source: Cisco ASA (8.4+)   |              |
|       | Firewall Management                         |              |
|       | On-Prem/Virtual FMC     Oloud-delivered FMC |              |
|       | FMC IP Address/Hostname<br>192.168.1.18     |              |
|       | Connect                                     |              |
|       | 1 FTD(s) Found                              |              |
|       | Proceed                                     |              |
|       | Successfully connected to FMC               |              |
|       | Choose FTD                                  |              |
|       | Select Features                             |              |
|       | Rule Conversion/ Process Config             |              |
|       |                                             |              |
|       |                                             |              |
|       |                                             |              |
|       |                                             |              |

9. *(Opcional)* Seleccione el FTD de destino que desea utilizar. Si decide migrar a un FTD, seleccione el FTD que desea utilizar.Si no desea utilizar un FTD, puede rellenar la casilla de verificación Proceed without FTD

Back Next

---

| FMC IP Address/Hostname: 192-168.1.18         Zhoose FTD       Proceed         Select FTD Device       Proceed without FTD         FTD (192-168.1.17) - VM/Ware (Native)       Proceed without FTD         Please ensure that the firewail mode configuration of the target FTD device is the same as in the uploaded ASA configuration file. The existing configuration of the FTD device on the FMC is erased when you push the migrated configuration to the FMC.         Proceed       Image: Conversion/ Process Config         ule Conversion/ Process Config       >                                                                                                    | Firewall Management                                                                                                    | >                                                                                                    |
|----------------------------------------------------------------------------------------------------|----------------------------------------------------------------------------------------------------|----------------------------------------------------------------------------------------------------|
| Choose FTD       Proceed without FTD         Select FTD Device       Proceed without FTD         Please ensure that the frewall mode configured on the target FTD device is the same as in the uploaded ASA configuration tile. The existing configuration of the FTD device on the FMC is enased when you push the migrated configuration to the FMC.         Proceed       Image: Conversion/ Process Config                                                                                                    | FMC IP Address/Hostname: 192.168.1.18                                                                                                    |                                                                                                    |
| Select FTD Device FTD (192,168,1.17) - VMWare (Native)  FTD (192,168,1.17) - VMWare (Native)  FTD (192,168,1.17) - VMWare (Native)  Froceed  Froceed  For configuration of the FTD device on the FMC is enased when you push the migrated configuration to the FMC.  For control of the FTD device is the same as in the uploaded ASA configuration file. The existing configuration of the FTD device on the FMC is enased when you push the migrated configuration to the FMC.  For control of the FTD device is the same as in the uploaded ASA configuration file. The existing configuration of the FTD device on the FMC is enased when you push the migrated configuration to the FMC.  For control of the FTD device is the same as in the uploaded ASA configuration file. The existing configuration of the FTD device on the FMC is enased when you push the migrated configuration to the FMC.  For control of the FTD device is the same as in the uploaded ASA configuration file. The existing configuration of the FTD device on the FMC is enased when you push the migrated configuration to the FMC.  For control of the FTD device is the same as in the uploaded ASA configuration file. The existing configuration of the FTD device on the FMC is enased when you push the migrated configuration to the FMC device on the FTD device is the same as in the uploaded ASA configuration file. The existing configuration of the FTD device on the FMC is enased when you push the migrated configuration to the FMC device on the FTD device is the same as in the uploaded ASA configuration of the FTD device on the FMC is enased when you push the migrated configuration to the FMC device on the FTD device is the same as in the uploaded ASA configuration of the FTD device on the FTD device on the FMC is enased when you push the migrated configuration to the FMC device on the FTD device is the same as in the uploaded ASA configuration of the FTD device on the FTD device on the FTC device on the FTC device on the FTD device on the FTC device on the FTC device on the FTC devi | Choose FTD                                                                                                    | ~                                                                                                    |
| Prease ensure that the firewall mode configured on the target FTD device is the same as in the uploaded ASA configuration file. The existing configuration of the FTD device on the FMC is erased when you push the migrated configuration to the FMC.      Proceed      ielect Features      kule Conversion/ Process Config                                                                                                    | Select FTD Device<br>FTD (192 168.1 17) - VM/Ware (Native)                                                                                                    | Proceed without FTD                                                                                           |
| Proceed ielect Features iele Conversion/ Process Config                                                                                                    |                                                                                                    |                                                                                                    |
| Proceed       select Features       tule Conversion/ Process Config                                                                                                    | Please ensure that the firewall mode configured on the target FTD device is the same as in the uploaded ASA configuration file. The ENAC                                                                 | existing configuration of the FTD device on the FMC is erased when you push the migrated configuration to the |
| Select Features >                                                                                                    | Please ensure that the firewall mode configured on the target FTD device is the same as in the uploaded ASA configuration file. The FMC.                                                                 | existing configuration of the FTD device on the FMC is erased when you push the migrated configuration to the |
| tule Conversion/ Process Config >                                                                                                    | Prease ensure that the firewail mode configured on the target FTD device is the same as in the uploaded ASA configuration file. Th     FMC.  Proceed                                                     | existing configuration of the FTD device on the FMC is erased when you push the migrated configuration to the |
|                                                                                                    | Prease ensure that the firewall mode configured on the target FTD device is the same as in the uploaded ASA configuration file. Th     FMC.      Proceed      select Features                            | existing configuration of the FTD device on the FMC is erased when you push the migrated configuration to the |
|                                                                                                    | Prease ensure that the firewall mode configured on the target FTD device is the same as in the uploaded ASA configuration file. Th     FMC.      Proceed Select Features Rule Conversion/ Process Config | existing configuration of the FTD device on the FMC is erased when you push the migrated configuration to th  |
|                                                                                                    | Prease ensure that the firewall mode configured on the target FTD device is the same as in the uploaded ASA configuration file. Th     FMC.      Proceed Select Features Rule Conversion/ Process Config | existing configuration of the FTD device on the FMC is erased when you push the migrated configuration to the |
|                                                                                                    | Prease ensure that the firewall mode configured on the target FTD device is the same as in the uploaded ASA configuration file. Th     FAC.      Proceed Select Features Rule Conversion/ Process Config | existing configuration of the FTD device on the FMC is erased when you push the migrated configuration to the |
|                                                                                                    | Prease ensure that the firewall mode configured on the target FTD device is the same as in the uploaded ASA configuration file. Th     FMC.      Proceed Select Features Rule Conversion/ Process Config | existing configuration of the FTD device on the FMC is erased when you push the migrated configuration to the |

10. Seleccione las configuraciones que desea migrar; las opciones se muestran en las capturas de pantalla.

| cisco Firewa | all Migration Tool                    |                                                                                                    |                                   |  |
|--------------|---------------------------------------|----------------------------------------------------------------------------------------------------|-----------------------------------|--|
|              | Select Target 🕕                       |                                                                                                    | Source: Cisco ASA (8.4+)          |  |
|              | Firewall Management                   |                                                                                                    | >                                 |  |
|              | FMC IP Address/Hostname: 192.168.1.18 |                                                                                                    |                                   |  |
|              | Choose FTD                            |                                                                                                    | >                                 |  |
|              | Selected FTD: FTD                     |                                                                                                    |                                   |  |
|              | Select Features                       |                                                                                                    | ~                                 |  |
|              | Device Configuration                  | Shared Configuration                                                                                                    | Optimization                      |  |
|              | Interfaces                            | Access Control                                                                                                    | V Migrate Only Referenced Objects |  |
|              | ✓ Routes                              | Populate destination security zones                                                                                     | Object Group Search 🕕             |  |
|              | Static                                | A Route-lookup logic is limited to Static Routes and Connected Routes. PBR, Dynamic-Routes<br>& NAT are not considered. | Inline Grouping                   |  |
|              | EIGRP                                 | ✓ Migrate tunnelled rules as Prefilter                                                                                  | CSM/ASDM                          |  |
|              | Site-to-Site VPN Tunneis (no data)    | NAT (no data)                                                                                                    |                                   |  |
|              | Policy Based (Crypto Map)             | V Network Objects (no data)                                                                                             |                                   |  |
|              | Route Based (VTI)                     | Port Objects (no data)                                                                                                  |                                   |  |
|              |                                       | Access List Objects(Standard, Extended)                                                                                 |                                   |  |
|              |                                       | rime based Objects (no data)                                                                                            |                                   |  |
|              |                                       | Nemole Addess VPN                                                                                                    |                                   |  |
|              |                                       | Remote Access VPN migration is supported on FMC/FTD 7.2 and above.                                                      |                                   |  |
|              | Proceed                               |                                                                                                    |                                   |  |
|              |                                       |                                                                                                    |                                   |  |

11. Inicie la conversión de las configuraciones de ASA a FTD.

Back Next

|                         | 1                       | 2             | 3                 |                                       | 5                           | 6                  |                          |
|-------------------------|-------------------------|---------------|-------------------|---------------------------------------|-----------------------------|--------------------|--------------------------|
|                         | Extract.ASA Information | Select Target | Map FTD Interface | Map Security Zones & Interface Groups | Optimize, Review & Validate | Complete Migration |                          |
| Select Target ()        |                         |               |                   | ^                                     |                             |                    | Source: Cisco ASA (8.4*) |
| Firewall Management     |                         |               |                   |                                       |                             |                    | >                        |
| FMC IP Address/Hostnam  | e: 192.168.1.18         |               |                   |                                       |                             |                    |                          |
| Choose FTD              |                         |               |                   |                                       |                             |                    | >                        |
| Selected FTD: FTD       |                         |               |                   |                                       |                             |                    |                          |
| Select Features         |                         |               |                   |                                       |                             |                    | >                        |
| Rule Conversion/ Proces | ss Config               |               |                   |                                       |                             |                    | ~                        |
| Start Conversion        |                         |               |                   |                                       |                             |                    |                          |

12. Una vez finalizada la conversión, se muestra un panel con el resumen de los objetos que se van a migrar (limitado a la compatibilidad). También puede hacer clic en Download Report para recibir un resumen de las configuraciones que se van a migrar.

| cisco Firewa | all Migration Tool                             |                                                 |                    |                          |                                                                   |               |  |
|--------------|------------------------------------------------|-------------------------------------------------|--------------------|--------------------------|-------------------------------------------------------------------|---------------|--|
|              | Select Target ()                               |                                                 | × /                |                          | Source: Cisco                                                     | to ASA (8.4+) |  |
|              | Firewall Management                            |                                                 |                    |                          |                                                                   | >             |  |
|              | FMC IP Address/Hostname: 192.168.1.18          |                                                 |                    |                          |                                                                   |               |  |
|              | Choose FTD                                     |                                                 |                    |                          |                                                                   | >             |  |
|              | Selected FTD: FTD                              |                                                 |                    |                          |                                                                   |               |  |
|              | Select Features                                |                                                 |                    |                          |                                                                   | >             |  |
|              | Rule Conversion/ Process Config                |                                                 |                    |                          |                                                                   | ~             |  |
|              | (Start Conversion                              |                                                 |                    |                          |                                                                   |               |  |
|              | 0 parsing errors found. Refer to the pre-migra | tion report for more details.                   |                    |                          |                                                                   |               |  |
|              | Please download the Pre-Migration report for   | a detailed summary of the parsed configuration  | a. Download Report |                          |                                                                   |               |  |
|              |                                                |                                                 |                    |                          |                                                                   |               |  |
|              | 0                                              | 0                                               | 1                  | 0                        | 0                                                                 |               |  |
|              | Access Control List Lines                      | Access List Objects                             | Network Objects    | Port Objects             | Dynamic-Route Objects                                             |               |  |
|              |                                                | (Standard, Extended used in<br>BGP/RAVPN/EIGRP) |                    |                          | (AS-Path, Community-List, Policy-List,<br>Prefix-List, Route-Map) |               |  |
|              |                                                |                                                 |                    |                          |                                                                   |               |  |
|              | 0                                              | 1                                               | 1                  | 0                        | 0                                                                 |               |  |
|              | Network Address Translation                    | Logical Interfaces                              | Routes             | Site-to-Site VPN Tunnels | Remote Access VPN<br>(Connection Profiles)                        |               |  |
|              |                                                |                                                 |                    |                          | Back                                                              | Next          |  |

Ejemplo de informe previo a la migración, como se muestra en la imagen:

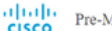

Note: Review all cont Defense after the cont

#### 1. Overall Summary:

A summary of the supported ASA configuration elements that can be successfully migrated to Firep

| Collection Method                  | Connect ASA                                                |
|------------------------------------|------------------------------------------------------------|
| ASA Configuration Name             | asalive_ciscoasa_2022-08-19_02-04-31.txt                   |
| ASA Firewall Context Mode Detected | single                                                     |
| ASA Version                        | 9.16(1)                                                    |
| ASA Hostname                       | Not Available                                              |
| ASA Device Model                   | ASAv; 2048 MB RAM, CPU Xeon 4100/6100/8100 series 2200 MHz |
| Hit Count Feature                  | No                                                         |
| IP SLA Monitor                     | 0                                                          |
| Total Extended ACEs                | 0                                                          |
| ACEs Migratable                    | 0                                                          |
| Site to Site VPN Tunnels           | 0                                                          |
| FMC Type                           | On-Prem FMC                                                |
| Logical Interfaces                 | 1                                                          |
| Network Objects and Groups         | 1                                                          |

#### 13. Asigne las interfaces ASA a las interfaces FTD de la herramienta de migración.

| alialia<br>cisco | Firewa | all Migration Tool                               |                    |         |                                             | -         | 000 |
|------------------|--------|--------------------------------------------------|--------------------|---------|---------------------------------------------|-----------|-----|
|                  |        | Map FTD Interface ()                             |                    | × ·     | Source: Cisco ASA (8.4+)<br>Target FTD: FTD |           |     |
|                  |        |                                                  |                    | Refresh |                                             |           |     |
|                  |        | ASA Interface Name                               | FTD Interface Name |         |                                             |           |     |
|                  |        | Management0/0                                    | GigabitEthernet0/0 | v       |                                             |           |     |
|                  |        |                                                  |                    |         |                                             |           |     |
|                  |        |                                                  |                    |         |                                             |           |     |
|                  |        |                                                  |                    |         |                                             |           |     |
|                  |        |                                                  |                    |         |                                             |           |     |
|                  |        |                                                  |                    |         |                                             |           |     |
|                  |        |                                                  |                    |         |                                             |           |     |
|                  |        |                                                  |                    |         |                                             |           |     |
|                  |        |                                                  |                    |         |                                             |           |     |
|                  |        |                                                  |                    |         |                                             |           |     |
|                  |        |                                                  |                    |         |                                             |           |     |
|                  |        |                                                  |                    |         |                                             |           |     |
|                  |        |                                                  |                    |         |                                             |           |     |
|                  |        |                                                  |                    |         |                                             |           |     |
|                  |        |                                                  |                    |         |                                             |           |     |
|                  |        |                                                  |                    |         |                                             |           |     |
|                  |        | 20 v per page 1 to 1 of 1  4 4 Page 1 of 1 >> >> | I                  |         |                                             |           |     |
|                  |        |                                                  |                    |         |                                             |           |     |
|                  |        |                                                  |                    |         |                                             | Back Next |     |

#### 14. Crear las zonas de seguridad y los grupos de interfaces para las interfaces en el FTD

|                    |                                                          |                                                                                              |                                                                                                    | 000                                                                                                    |
|--------------------|----------------------------------------------------------|----------------------------------------------------------------------------------------------|----------------------------------------------------------------------------------------------------|----------------------------------------------------------------------------------------------------|
| Interface Groups 🕕 | <ul> <li>×</li> </ul>                                    |                                                                                              | Source: Cisco ASA (8.4+)<br>Target FTD: FTD                                                                                                    |                                                                                                    |
|                    |                                                          | Add SZ & IG Auto-Create                                                                      |                                                                                                    |                                                                                                    |
| FTD Interface      | FMC Security Zones                                       | FMC Interface Groups                                                                         |                                                                                                    |                                                                                                    |
| GigabitEthernet0/0 | Select Security Zone                                     | ✓ Select Interface Groups ✓                                                                  |                                                                                                    |                                                                                                    |
|                    |                                                          |                                                                                              |                                                                                                    |                                                                                                    |
|                    |                                                          |                                                                                              |                                                                                                    |                                                                                                    |
|                    |                                                          |                                                                                              |                                                                                                    |                                                                                                    |
|                    |                                                          |                                                                                              |                                                                                                    |                                                                                                    |
|                    |                                                          |                                                                                              |                                                                                                    |                                                                                                    |
|                    |                                                          |                                                                                              |                                                                                                    |                                                                                                    |
|                    |                                                          |                                                                                              |                                                                                                    |                                                                                                    |
|                    |                                                          |                                                                                              |                                                                                                    |                                                                                                    |
|                    |                                                          |                                                                                              |                                                                                                    |                                                                                                    |
|                    |                                                          |                                                                                              |                                                                                                    |                                                                                                    |
|                    | Interface Groups ()<br>FTD Interface<br>OlyubitEthemet00 | Interface Groups  FTD Interface  FMC Security Zones  OligabetEthermetD0 Select Security Zone | Interface Groups  Add SZ & IG Add-Create  FTD Interface Groups  FTD Interface Groups  GligateEthernet00 Select Security Zone Select Interface Groups | Source: Cisco ASA (8.4*)<br>Target FTD: FTD<br>OrganaEthermetD0 Select Socurity Zone Select Interface Oroups Select Interface Oroups |

10 v per page 1 to 1 of 1 | 4 4 Page 1 of 1 > >

La herramienta crea automáticamente las zonas de seguridad (SZ) y los grupos de interfaz (IG), como se muestra en la imagen:

| altalta<br>cisco | Firewall Migration Tool |                         |               |                    |                                       |                             |                                             | 000  |
|------------------|-------------------------|-------------------------|---------------|--------------------|---------------------------------------|-----------------------------|---------------------------------------------|------|
|                  |                         | 1                       | 2             | 3                  | 0                                     | 5                           | 6                                           |      |
|                  |                         | Extract ASA Information | Select Target | Map FTD Interface  | Map Security Zones & Interface Groups | Optimize, Review & Validate | Complete Migration Source: Cisco ASA (8.4+) |      |
|                  | Map Security Zone       | es and Interface Groups | 0             |                    | (Add 87.8)                            | IG Auto-Create              | Target FTD: FTD                             |      |
|                  | ASA Logical Interface N | ame FTD Interface       |               | FMC Security Zones | FMC Interface                         | Groups                      |                                             |      |
|                  |                         | Cantal Description      |               |                    |                                       |                             |                                             |      |
|                  | management              | GigaoitEthemeturu       |               | management         | <ul> <li>management_ig (A)</li> </ul> | Ŷ                           |                                             |      |
|                  |                         |                         |               |                    |                                       |                             |                                             |      |
|                  |                         |                         |               |                    |                                       |                             |                                             |      |
|                  |                         |                         |               |                    |                                       |                             |                                             |      |
|                  |                         |                         |               |                    |                                       |                             |                                             |      |
|                  |                         |                         |               |                    |                                       |                             |                                             |      |
|                  |                         |                         |               |                    |                                       |                             |                                             |      |
|                  |                         |                         |               |                    |                                       |                             |                                             |      |
|                  |                         |                         |               |                    |                                       |                             |                                             |      |
|                  |                         |                         |               |                    |                                       |                             |                                             |      |
|                  | 10 v per page 1 to 1    | ofi la a Page 1 of 1 b  |               |                    |                                       |                             |                                             |      |
|                  |                         | ALL A LODO I OLL D      | P1            |                    |                                       |                             |                                             |      |
|                  |                         |                         |               |                    |                                       |                             | Back                                        | Next |

15. Revise y valide las configuraciones que se van a migrar en la herramienta de migración. Si ya ha terminado de revisar y optimizar las configuraciones, haga clic en Validate.

Back Next

|                      | 1<br>Extract ASA information Se          | 2 3<br>rect Target Map FTD Interface | 4 S<br>Map Security Zones & Interface Oroups Optimize, Review & Validate | 6<br>Complete Migration                     |   |
|----------------------|------------------------------------------|--------------------------------------|--------------------------------------------------------------------------|---------------------------------------------|---|
| Optimize, Revi       | ew and Validate Configuration            |                                      | ^                                                                        | Source: Cisco ASA (8.4+)<br>Target FTD: FTD |   |
| Access List Objects  | Network Objects Port Objects VPN Objects | Dynamic-Route Objects                |                                                                          |                                             |   |
| Select all 1 entries | Selected: 0/1 Actions + Save             | Validation State                     | Type<br>Q                                                                | Q. Search<br>Value<br>Q.                    |   |
| D 1 0N-1             | 92 168 1 1                               | Will be created in EMC               | Natural Object                                                           | 192 168 1 1                                 | _ |
|                      |                                          |                                      |                                                                          |                                             |   |
|                      |                                          |                                      |                                                                          |                                             |   |

- Note: Populate the areas highlighted in Yellow in EIGRP, Site to Site and Remote Access VPN sections to validate and proceed with migration.
- 16. Si el estado de validación es correcto, envíe las configuraciones a los dispositivos de destino.

|                      | C                 |                           | Va                                | lidation State             | 19                                   |               | 1                                    |          |
|----------------------|-------------------|---------------------------|-----------------------------------|----------------------------|--------------------------------------|---------------|--------------------------------------|----------|
|                      | Extract AS4       |                           | va                                | ildation otati             | 15                                   |               | ligration                            |          |
| Optimize, Re         | view and Vali     |                           | $\odot$                           | Successfully Validat       | ed                                   |               | urce: Cisco ASA (8.4+) rget FTD: FTD |          |
| Access Control 🗸     | Objects 🗸 🛛 NAT 🧹 | Validation Summary (Pre-  | push)                             |                            |                                      |               |                                      |          |
| Access List Objects  | Network Objects   | 0                         |                                   | 1                          |                                      |               |                                      |          |
| Select all 1 entries | Selected: 0 / 1   | Access Control List Lines |                                   | Network Objects            |                                      |               | Search                               | <u>+</u> |
|                      | Name              |                           |                                   |                            |                                      |               |                                      |          |
| t                    | bj-192.168.1.1    |                           |                                   |                            |                                      |               |                                      |          |
|                      |                   |                           |                                   |                            |                                      |               |                                      |          |
|                      |                   |                           | 1                                 | 1                          |                                      |               |                                      |          |
|                      |                   |                           | Logical Interfaces                | Routes                     |                                      |               |                                      |          |
|                      |                   |                           |                                   |                            |                                      |               |                                      |          |
|                      |                   | 🕕 Note: T                 | The configuration on the target F | TD device FTD (192.168.1.1 | 7) will be overwritten as part of th | is migration. |                                      |          |
|                      |                   |                           |                                   |                            |                                      |               |                                      |          |
|                      |                   |                           |                                   | Push Configuration         |                                      |               |                                      |          |
|                      |                   |                           |                                   |                            |                                      |               |                                      |          |
|                      | 1 of 1 + +        |                           |                                   |                            |                                      |               |                                      |          |

Ejemplo de configuración introducida a través de la herramienta de migración, como se muestra en la imagen:

Validate

| cisco Firewall Migration Tool                                                                                                    |                                                                                                    |                                                                                                  | 000 |
|----------------------------------------------------------------------------------------------------|----------------------------------------------------------------------------------------------------|--------------------------------------------------------------------------------------------------|-----|
| ()     ()     ()     ()     ()     ()     ()     ()     ()     ()     ()     ()     ()     ()     ()     ()     ()     ()     ()     ()     ()     ()     ()     ()     ()     ()     ()     ()     ()     ()     ()     ()     ()     ()     ()     ()     ()     ()     ()     ()     ()     ()     ()     ()     ()     ()     ()     ()     ()     ()     ()     ()     ()     ()     ()     ()     ()     ()     ()     ()     ()     ()     ()     ()     ()     ()     ()     ()     ()     ()     ()     ()     ()     ()     ()     ()     ()     ()     ()     ()     ()     ()     ()     ()     ()     ()     ()     ()     ()     ()     ()     ()     ()     ()     ()     ()     ()     ()     ()     ()     ()     ()     ()     ()     ()     ()     ()     ()     ()     ()     ()     ()     ()     ()     ()     ()     ()     ()     ()     ()     ()     ()     ()     ()     ()     ()     ()     ()     ()     ()     ()     ()     ()     ()     ()     ()     ()     ()     ()     ()     ()     ()     ()     ()     ()     ()     ()     ()     ()     ()     ()     ()     ()     ()     ()     ()     ()     ()     ()     ()     ()     ()     ()     ()     ()     ()     ()     ()     ()     ()     ()     ()     ()     ()     ()     ()     ()     ()     ()     ()     ()     ()     ()     ()     ()     ()     ()     ()     ()     ()     ()     ()     ()     ()     ()     ()     ()     ()     ()     ()     ()     ()     ()     ()     ()     ()     ()     ()     ()     ()     ()     ()     ()     ()     ()     ()     ()     ()     ()     ()     ()     ()     ()     ()     ()     ()     ()     ()     ()     ()     ()     ()     ()     ()     ()     ()     ()     ()     ()     ()     ()     ()     ()     ()     ()     ()     ()     ()     ()     ()     ()     ()     ()     ()     ()     ()     ()     ()     ()     ()     ()     ()     ()     ()     ()     ()     ()     ()     ()     ()     ()     ()     ()     ()     ()     ()     ()     ()     ()     ()     ()     ()     ()     ()     ()     ()     ()     ()     ()     ()     ()     () | PUSHING<br>25% Complete<br>Push In progress. Refer FMT Terminal to monitor the<br>migration status. | Common: Review & Validans<br>Completer Migration<br>Source: Clisco ASA (B.4+)<br>Target FTD: FTD |     |
| Interfaces                                                                                                    |                                                                                                    |                                                                                                  |     |
| Network Objects                                                                                                    |                                                                                                    |                                                                                                  |     |
|                                                                                                    |                                                                                                    |                                                                                                  |     |
| Access Control Policies                                                                                                    |                                                                                                    |                                                                                                  |     |
|                                                                                                    |                                                                                                    |                                                                                                  |     |
| Please download the Post-Push migration report for a detailed summary. Download                                                                                                    |                                                                                                    |                                                                                                  |     |
|                                                                                                    |                                                                                                    |                                                                                                  |     |

Ejemplo de migración correcta, como se muestra en la imagen:

| Cisco Firewall Migration Tool                                              |                                     |                                     |                                                             |                                             | 000 |
|----------------------------------------------------------------------------|-------------------------------------|-------------------------------------|-------------------------------------------------------------|---------------------------------------------|-----|
| Extract                                                                    | 1 2<br>SA Information Select Target | 3<br>Map FTD Interface Map Security | 4 5<br>Zones & Interface Groups Optimize, Review & Validate | Complete Migration                          |     |
| Complete Migration ()                                                      |                                     |                                     |                                                             | Source: Cisco ASA (8.4+)<br>Target FTD: FTD |     |
| Migration Status                                                           |                                     |                                     | Optimization Status                                         |                                             |     |
| Migration is complete, policy is pus<br>Next Step - Login to FMC to deploy | hed to FMC.<br>the policy to FTD.   |                                     | ACL Optimization is not applied                             | ed for this migration.                      |     |
| Live Connect: asaconfig bit<br>Selected Context: Single Context Mode       |                                     |                                     |                                                             |                                             |     |
| Migration Summary (Post Push)                                              |                                     |                                     |                                                             |                                             |     |
| 0                                                                          |                                     | 1                                   |                                                             |                                             |     |
| Access Centrol List Lines                                                  |                                     | Network Objects                     |                                                             |                                             |     |
|                                                                            | 1                                   | 1                                   |                                                             |                                             |     |
|                                                                            | Logical Interfaces                  | Routes                              |                                                             |                                             |     |
| Diana davaland Bar Dask Duck minerkan m                                    |                                     |                                     |                                                             |                                             |     |

17. *(Opcional)* Si ha seleccionado migrar la configuración a un FTD, se requiere una implementación para transferir la configuración disponible del FMC al firewall, a fin de implementar la configuración: Inicie sesión en la GUI de FMC.Vaya a la Deploy ficha.Seleccione la implementación para enviar la configuración al firewall.Haga clic Deploy.

| cisco | Firepower Management Center<br>Deploy / Deployment                                                                | Q. Overview | Analysis | Policies D | Devices O | bjects AM      | P Intelli | ence |       |                       |         | Deploy  | <b>6</b> | 🛛 admin 🔻 |
|-------|----------------------------------------------------------------------------------------------------|-------------|----------|------------|-----------|----------------|-----------|------|-------|-----------------------|---------|---------|----------|-----------|
|       |                                                                                                    |             |          |            |           |                |           |      |       |                       |         |         |          | Deploy    |
| Q Sea | ch using device name, type, domain, group or s                                                                    | status      |          |            |           |                |           |      |       |                       |         |         |          |           |
|       | Device                                                                                                    |             |          |            |           | Inspect Intern | aption T  | pe   | Group | Last Deploy Time      | Preview | Status  |          |           |
| × C   | FTD                                                                                                    |             |          |            |           |                | F         | D    |       | 8/13/2022, 6:01:52 PM | 8       | Pending |          |           |
| •     | Device Configurations     Interface Policy     Advanced Settings     V Routing Group     IPv4 Static Route Policy |             |          |            |           |                |           |      |       |                       |         |         |          |           |
|       |                                                                                                    |             |          |            |           |                |           |      |       |                       |         |         |          |           |
|       |                                                                                                    |             |          |            |           |                |           |      |       |                       |         |         |          |           |

## Troubleshoot

En esta sección encontrará información que puede utilizar para solucionar problemas de configuración.

Verifique los registros en el directorio donde se colocó el archivo de la herramienta de migración de Firepower, por ejemplo:

Firepower\_Migration\_Tool\_v3.0.1-7373.exe/logs/log\_2022-08-18-21-24-46.log

#### Acerca de esta traducción

Cisco ha traducido este documento combinando la traducción automática y los recursos humanos a fin de ofrecer a nuestros usuarios en todo el mundo contenido en su propio idioma.

Tenga en cuenta que incluso la mejor traducción automática podría no ser tan precisa como la proporcionada por un traductor profesional.

Cisco Systems, Inc. no asume ninguna responsabilidad por la precisión de estas traducciones y recomienda remitirse siempre al documento original escrito en inglés (insertar vínculo URL).